## **Configuration Note**

Multi-Service Business Routers Product Series

# **Mediant MSBR**

# Layer-2 Bridging

Version 7.2

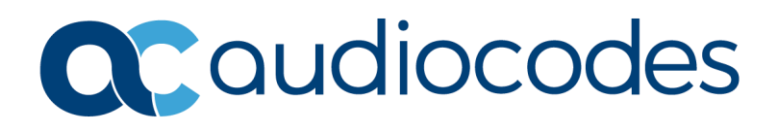

## **Table of Contents**

| 1  | Intro                | oduction                                                   | 7                 |
|----|----------------------|------------------------------------------------------------|-------------------|
| 2  | Laye                 | er-2 Switching Interfaces                                  | 9                 |
|    | 2.1<br>2.2           | Commands<br>Example                                        | 9<br>.10          |
| 3  | VLA                  | Ns                                                         | .11               |
|    | 3.1<br>3.2           | Commands<br>Example                                        | .11<br>.12        |
| 4  | Trur                 | nk                                                         | .15               |
|    | 4.1<br>4.2           | Commands<br>Example                                        | .15<br>.16        |
| 5  | Trur                 | nk Bridging                                                | .17               |
| 6  | Port                 | -Monitoring                                                | .19               |
|    | 6.1<br>6.2           | Commands<br>Example                                        | .19<br>.20        |
| 7  | Brid                 | ge Group Virtual Interface (BVI) Interfaces                | .23               |
|    | 7.1<br>7.2           | Commands<br>Example                                        | .23<br>.24        |
| 8  | 802.                 | 1p Priority/Layer-2 QoS                                    | .27               |
|    | 8.1<br>8.2           | Commands<br>Example                                        | .27<br>.28        |
| 9  | Qin                  | ຊ                                                          | .29               |
|    | 9.1<br>9.2           | Commands<br>Example                                        | .29<br>.30        |
| 10 | Pse                  | udo Wires                                                  | .31               |
|    | 10.1<br>10.2<br>10.3 | Connectivity Fault Management (CFM)<br>Commands<br>Example | .31<br>.31<br>.32 |

This page is intentionally left blank.

### Notice

Information contained in this document is believed to be accurate and reliable at the time of printing. However, due to ongoing product improvements and revisions, AudioCodes cannot guarantee accuracy of printed material after the Date Published nor can it accept responsibility for errors or omissions. Updates to this document can be downloaded from <a href="https://www.audiocodes.com/library/technical-documents">https://www.audiocodes.com/library/technical-documents</a>.

This document is subject to change without notice.

Date Published: June-14-2023

### WEEE EU Directive

Pursuant to the WEEE EU Directive, electronic and electrical waste must not be disposed of with unsorted waste. Please contact your local recycling authority for disposal of this product.

### **Customer Support**

Customer technical support and services are provided by AudioCodes or by an authorized AudioCodes Service Partner. For more information on how to buy technical support for AudioCodes products and for contact information, please visit our website at <a href="https://www.audiocodes.com/services-support/maintenance-and-support">https://www.audiocodes.com/services-support/maintenance-and-support</a>.

### Stay in the Loop with AudioCodes

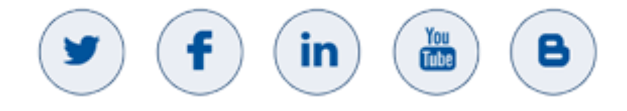

### Abbreviations and Terminology

Each abbreviation, unless widely used, is spelled out in full when first used.

### **Document Revision Record**

| LTRT  | Description                                                    |
|-------|----------------------------------------------------------------|
| 31672 | Added Q-in-Q section.                                          |
| 31674 | Updated to Version 7.2                                         |
| 31675 | Document template update                                       |
| 31676 | Example updated in Trunk section; Trunk Bridging section added |
| 31677 | Туро                                                           |
| 31678 | QinQ for Mediant 500Li/800Ci                                   |

### **Documentation Feedback**

AudioCodes continually strives to produce high quality documentation. If you have any comments (suggestions or errors) regarding this document, please fill out the Documentation Feedback form on our website at https://online.audiocodes.com/documentation-feedback.

## **1** Introduction

This document describes Layer-2 Bridging configuration through CLI on the MSBR device.

This page is intentionally left blank.

## 2 Layer-2 Switching Interfaces

In the MSBR, Layer-2 switching is hardware-based and uses the host's Media Access Control (MAC) address from the host's network interface cards (NICs) to decide where to forward frames. The MAC addresses that the MSBR acquires are used to build a MAC Address table, also known as a 'CAM Table'. Layer-2 switching interfaces also support high speed, low latency, and wire speed.

## 2.1 Commands

The table below describes Layer-2 switching Interface commands.

| Table 2-1: | Layer-2 | Switching | Interfaces |
|------------|---------|-----------|------------|
|------------|---------|-----------|------------|

| Command                                                                                          | Description                                                                                                    |  |  |  |
|--------------------------------------------------------------------------------------------------|----------------------------------------------------------------------------------------------------|--|--|--|
| MSBR# configure data                                                                             | Enter the data configuration menu.                                                                                                    |  |  |  |
| <pre>(config-data)# interface <physical_interface> [slot/port.vlanID]</physical_interface></pre> | <ul> <li>Allows you to enter a specific interface configuration mode.</li> <li><physical_interface> - selects the type of interface.</physical_interface></li> <li>[slot/port.vlanID] - slot and port number is taken from the device panel.</li> <li>Note: The interface configuration mode changes after the command is entered.</li> </ul>                                                          |  |  |  |
| (conf-if-GE SlotNum/PortNum)#<br>desc [WORD]                                                     | Defines a description. It is recommended to write a useful and informative interface description.                                                                                                    |  |  |  |
| (conf-if-GE SlotNum/PortNum)#<br>duplex [Auto/Half/Full]                                         | Configures negotiation duplex on the<br>interface:<br>• Auto (default)<br>• Half<br>• Full                                                                                                    |  |  |  |
| (conf-if-GE SlotNum/PortNum)#<br>speed[10/100/Auto]                                              | Configures speed negotiation on the<br>interface:<br>• 10<br>• 100<br>• Auto (default)                                                                                                    |  |  |  |
| (conf-if-GE SlotNum/PortNum)#<br>shutdown                                                        | Disables the interface.                                                                                                    |  |  |  |
| <pre>(conf-if-GE SlotNum/PortNum)# spanning-tree [cost/edge/point- to-point/priority]</pre>      | <ul> <li>Relates to the spanning-tree protocol (STP) issues on the interface.</li> <li>edge – this type of port mode will not participate on spanning-tree converge and acts as a port fast port according to STP.</li> <li>cost – sets a cost value for the interface to be used in calculations of the cost to the root bridge in STP.</li> <li>point-to-point – enables link type point-</li> </ul> |  |  |  |

| Command                                                                                     | Description                                                                                                    |  |  |  |  |
|---------------------------------------------------------------------------------------------|----------------------------------------------------------------------------------------------------|--|--|--|--|
|                                                                                             | <ul> <li>to-point to make the link become designated port.</li> <li>priority – local priority number on interface configuration mode.</li> <li>Note: This is not applicable to Mediant 500Li MSBR.</li> </ul> |  |  |  |  |
| MSBR# sh data interface<br><physical_interface><br/>[slot/port.vlanID]</physical_interface> | Displays interface statistics, port mode, speed, duplex and PoE information.                                                                                                    |  |  |  |  |

## 2.2 Example

This example shows how to configure an interface to access mode and auto-negotiation 100BaseT full permanent:

```
#interface configured as access mode
```

```
MSBR(config-data) # interface gigabitethernet 4/1
MSBR(conf-if-GE 4/1) # duplex full
MSBR(conf-if-GE 4/1) # speed 100
MSBR(conf-if-GE 4/1) # switchport mode access
MSBR(conf-if-GE 4/1) # spanning-tree edge enabled
MSBR(conf-if-GE 4/1) # exit
MSBR(config-data) # interface vlan 200
MSBR(config-data) # interface vlan 300
```

```
#interface configured as Trunk mode
MSBR(config-data)# interface gigabitethernet 4/2
MSBR(conf-if-GE 4/2)# switchport mode trunk
MSBR(conf-if-GE 4/2)# switchport native vlan 200 [ All Untagged
packets send to vlan 200]
MSBR(config-data)# interface gigabitethernet 4/3
MSBR(conf-if-GE 4/3)# switchport mode trunk
MSBR(conf-if-GE 4/3)# switchport native vlan 300[ All Untagged
packets send to vlan 300]
```

## 3 VLANs

A VLAN is a broadcast domain created by switches. Typically, it's the router that connects between the switches that broadcast to the VLAN domain.

The VLAN represents a group of hosts with a common set of requirements, independent of physical location. VLANs have the same attributes as a physical LAN, but allow you to group end stations even if they are not located physically on the same LAN segment.

VLANs are usually associated with IP sub-networks. For example, all the end stations in a particular IP subnet belong to the same VLAN. Traffic between VLANs must be routed. LAN port VLAN membership is assigned manually on a port-by-port basis.

While configuring switch ports in a VLAN other than 1 (the default VLAN), all ports in a single VLAN reside in the same broadcast domain.

VLANs are broadcast domains defined within switches to allow control of broadcast, multicast, unicast, and unknown unicast within a Layer-2 device.

### 3.1 Commands

The table below shows how to assign an interface to a specific VLAN.

#### Table 3-1: VLAN Commands

| Command                                                                                      | Description                                                                                                    |
|----------------------------------------------------------------------------------------------|----------------------------------------------------------------------------------------------------|
| MSBR# configure data                                                                         | Enter the data configuration menu.                                                                                                    |
| (config-data)# interface<br><physical_interface><br/>[slot/port.vlanID]</physical_interface> | <ul> <li>Allows you to enter a specific interface configuration mode.</li> <li><physical_interface> - selects the type of interface.</physical_interface></li> <li>[slot/port.vlanID] - slot and port number is taken from the device panel.</li> <li>Note: The interface configuration mode changes after the command is entered.</li> </ul> |
| (conf-if-GE SlotNum/PortNum)#<br>Switchport mode access                                      | Sets the port into access mode.                                                                                                    |
| (conf-if-GE SlotNum/PortNum)#<br>switchport access vlan<br>[Vlan_ID]                         | Changes the VLAN membership of the port from default to the VLAN ID it will use.                                                                                                    |

The table below shows how to configure a VLAN on Layer 3:

#### Table 3-2: VLAN on Layer 3 Commands

| Command                                                                         | Description                                                                             |
|---------------------------------------------------------------------------------|-----------------------------------------------------------------------------------------|
| MSBR# configure data                                                            | Enter the data configuration menu.                                                      |
| (config-data)# interface vlan<br>[Vlan-ID]                                      | Allows you to enter a specific interface<br>VLAN mode.<br>Vlan-ID – actual VLAN number. |
| <pre>(conf-if-GE SlotNum/PortNum)# ip<br/>address [A.B.C.D] [Subnet_Mask]</pre> | Assigns an IP address to the VLAN interface.                                            |

### 3.2 Example

In this example, two interfaces have been assigned to the same VLAN. The interface VLAN layer 3 has also been configured.

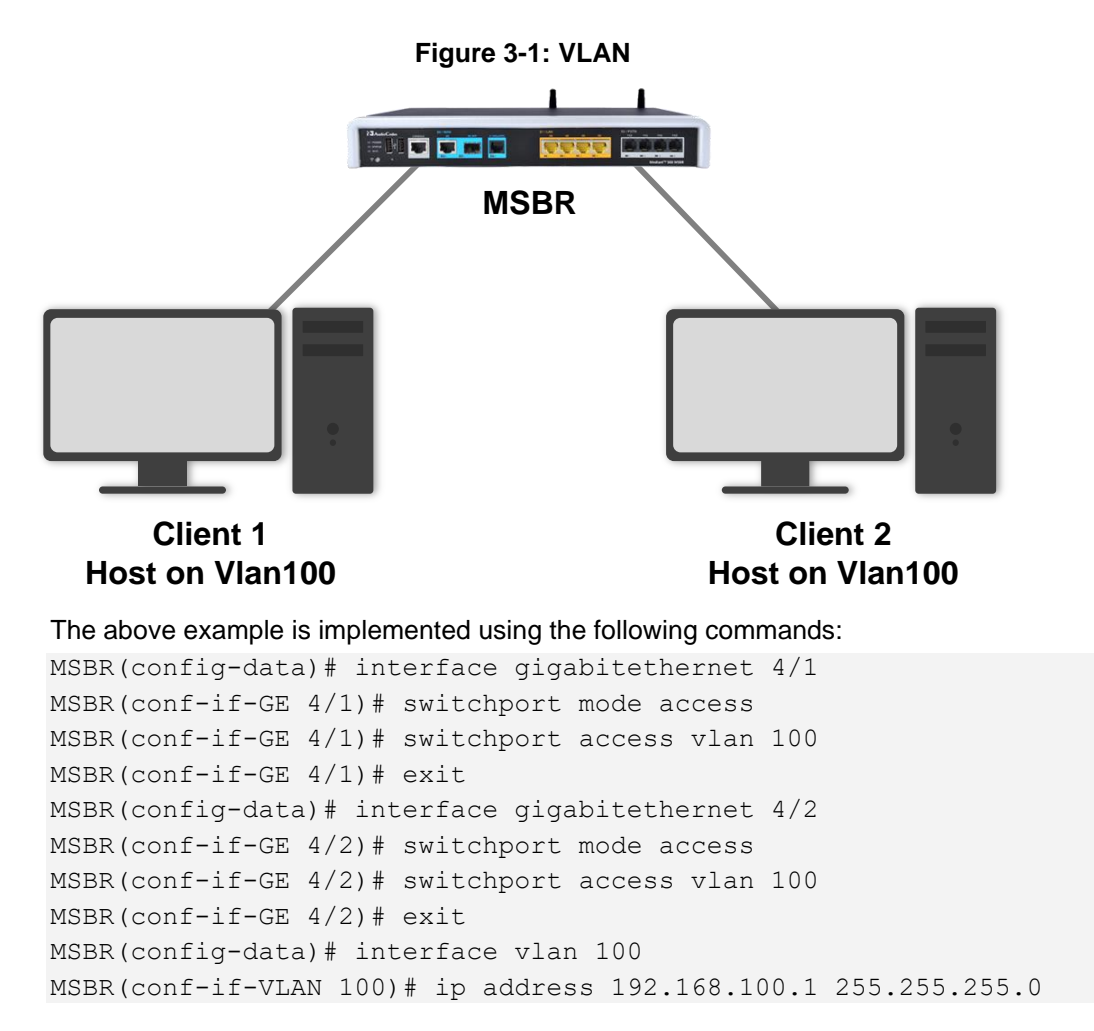

An advanced example shows when the MSBR can recognize LAN ports as Trunk mode:

- VLAN 100 is configured on both the MSBR1 and switch devices.
- On the switch, VLAN 100 and VLAN 300 is configured with clients.
- On MSBR1, only enable VLAN 300 with access to the private network.

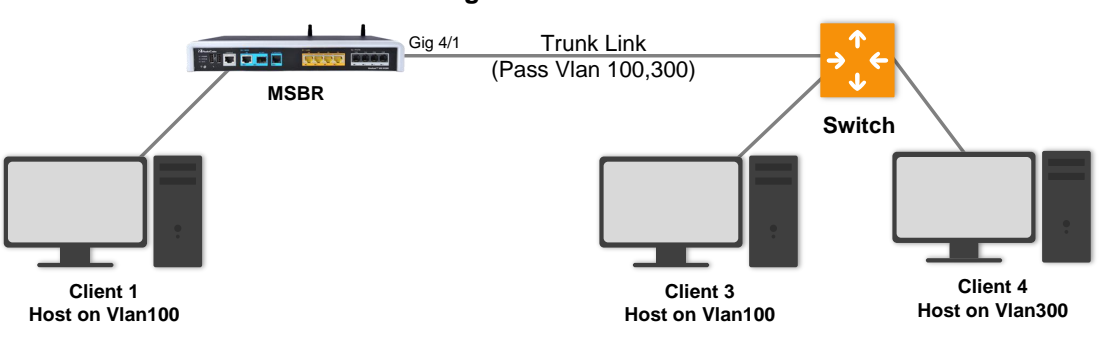

#### Figure 3-2: Trunk

#### The above example is implemented using the following commands:

```
MSBR(config-data)# interface gigabitethernet 4/1
MSBR(conf-if-GE 4/1)# switchport mode trunk
MSBR(conf-if-GE 4/1)# switchport trunk allowed vlan add 100,300
MSBR(conf-if-GE 4/1)# exit
MSBR(config-data)# interface gigabitethernet 4/2
MSBR(conf-if-GE 4/2)# switchport mode access
MSBR(conf-if-GE 4/2)# switchport access vlan 100
MSBR(conf-if-GE 4/2)# exit
```

This page is intentionally left blank.

## 4 Trunk

Ethernet interfaces can be configured either as an access port or as trunk ports. Trunks carry the traffic of multiple VLANs over a single link. A trunk port can have two or more VLANs configured on the interface and can carry traffic for several VLANs simultaneously.

To correctly deliver traffic on a trunk port with several VLANs, the device uses the IEEE 802.1Q encapsulation (tagging) method that uses a tag inserted into the frame header. The tag carries information about the specific VLAN to which the frame and packet belong. This method allows packets that are encapsulated for several different VLANs to traverse the same port and maintain traffic separation between the VLANs. The encapsulated VLAN tag also allows the trunk to move traffic end-to-end through the network on the same VLAN.

## 4.1 Commands

The table below explains the trunk bridging commands.

| Command                                                                                      | Description                                                                                                    |
|----------------------------------------------------------------------------------------------|----------------------------------------------------------------------------------------------------|
| MSBR# configure data                                                                         | Enter the data configuration menu.                                                                                                    |
| (config-data)# interface<br><physical_interface><br/>[slot/port.vlanID]</physical_interface> | <ul> <li>Allows you to enter a specific interface configuration mode.</li> <li><physical_interface> - selects the type of interface.</physical_interface></li> <li>[slot/port.vlanID] – slot and port number is taken from the device panel.</li> <li>Note: The interface configuration mode changes after the command is entered.</li> </ul> |
| (conf-if-GE SlotNum/PortNum)#<br>Switchport mode trunk                                       | Switches the port to trunk mode.                                                                                                    |
| (conf-if-GE SlotNum/PortNum)#<br>switchport trunk allowed vlan<br>[add/remove]               | Takes control of specific VLANs that will be<br>transmitted on the trunk interface.<br>Any VLAN that is not configured won't be<br>allowed to transmit data on this trunk<br>interface.                                                                                                    |
| (conf-if-GE SlotNum/PortNum)#<br>switchport trunk native vlan<br>[Native_VlanID]             | Configures the native VLAN for this trunk interface. Any packet on this interface without a tag is tagged to the native VLAN number.                                                                                                    |

#### Table 4-1: Trunk Bridging Commands

## 4.2 Example

This example shows two different VLANs configured on each switch port with a connecting trunk that allows the transmission of data from VLAN 100 and VLAN 200. The example shows how the same VLAN can be configured on different switch ports and at the same time be connected to other hosts on the same VLAN via the Trunk.

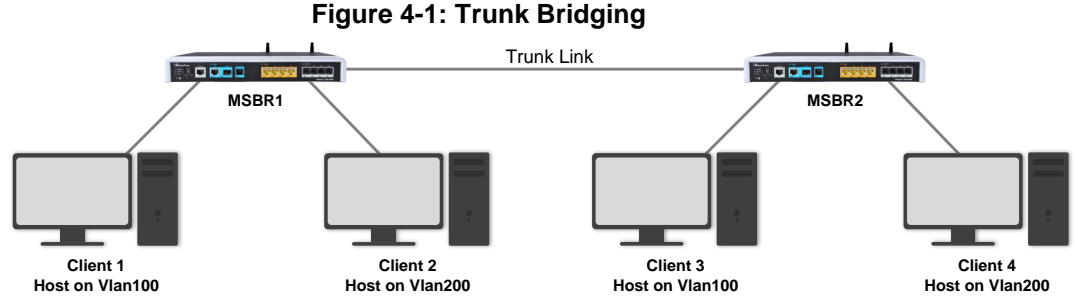

The above example is implemented using the following commands:

```
MSBR1:
```

```
MSBR1(config-data)# interface gigabitethernet 4/1
MSBR1(conf-if-GE 4/1)# switchport mode trunk
MSBR1(conf-if-GE 4/1)# switchport trunk allowed vlan add
100,200
MSBR1(conf-if-GE 4/1)# switchport trunk native vlan 1
```

MSBR2:

```
MSBR2(config-data)# interface gigabitethernet 4/1
MSBR2(conf-if-GE 4/1)# switchport mode trunk
MSBR2(conf-if-GE 4/1)# switchport trunk allowed vlan add
100,200
MSBR2(conf-if-GE 4/1)# switchport trunk native vlan 1
```

## 5 Trunk Bridging

Trunk bridging lets you connect a client that works with tagging and forwards the traffic through the WAN without configuring the VLANs on the switch side. This mean that all VLANs are passed from the LAN to the WAN.

## 5.1 Commands

The table below explains the trunk bridging commands.

| Table 5-1: | Trunk | Bridging | Commands |
|------------|-------|----------|----------|
|------------|-------|----------|----------|

| Command                                                                                                    | Description                                                                                                    |  |  |  |
|----------------------------------------------------------------------------------------------------|----------------------------------------------------------------------------------------------------|--|--|--|
| MSBR# configure data                                                                                       | Enter the data configuration menu.                                                                                                    |  |  |  |
| MSBR(config-data)# interface bvi<br><bridge_number></bridge_number>                                        | Enters a specific interface BVI configuration mode.                                                                                           |  |  |  |
|                                                                                                    | <br><br><br><br>                                                                                                    |  |  |  |
| (config-data)# interface vlan<br>[Vlan-ID]                                                                 | Allows you to enter a specific interface VLAN mode.                                                                                           |  |  |  |
|                                                                                                    | Vlan-ID – actual VLAN number.                                                                                                    |  |  |  |
| MSBR(conf-if-VLAN [Vlan-ID])#<br>bridge-group [Bridge Number] trunk<br>pvid 1 vlans [Range / all]          | Configure the LAN interface to work as a trunk bridging.                                                                                      |  |  |  |
| <pre>MSBR(conf-if-GE SlotNum/PortNum) # switchport mode transparent</pre>                                  | Switches the port to transparent mode.                                                                                                    |  |  |  |
| (conf-if-GE SlotNum/PortNum)#<br>switchport trunk native vlan<br>[Native_VlanID]                           | Configures the native VLAN for this trunk<br>interface. Any packet on this interface<br>without a tag is tagged to the native VLAN<br>number. |  |  |  |
| <pre>MSBR(conf-if-GE SlotNum/PortNum)# bridge-group [Bridge Number] trunk pvid 1 vlans [Range / all]</pre> | Configure the WAN interface to work as a trunk bridging.                                                                                      |  |  |  |

#### 5.2 **Example**

This example shows clients that connects with VLAN tagging to the MSBR switch and wants to communicate with a remote clients that works with the same VLAN tagging, but without adding this VLAN to the MSBR switch.

In trunk bridging, the LAN ports are configured to work in transparent mode and forwards all the VLANs from the LAN to the WAN that works as a trunk.

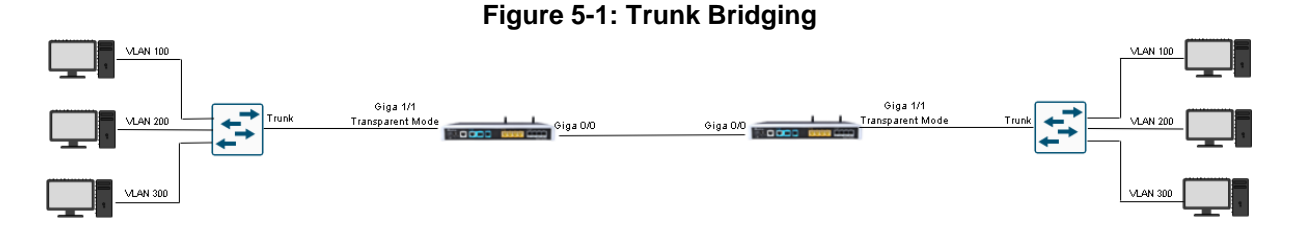

The above example is implemented using the following commands:

#### MSBR1:

```
MSBR1# configure data
MSBR1(config-data) # interface bvi 100
MSBR1(conf-if-BVI 100) # no shutdown
MSBR1(config-data) # interface vlan 100
MSBR1 (conf-if-VLAN 100) # bridge-group 100 trunk pvid 1 vlans all
MSBR1(conf-if-VLAN 100) # no shutdown
MSBR1(config-data) # interface gigabitethernet 1/1
MSBR1(conf-if-GE 1/1) # switchport mode transparent
MSBR1(conf-if-GE 1/1) # switchport trunk native vlan 100
MSBR1(conf-if-GE 1/1) # no shutdown
MSBR1(config-data) # interface gigabitethernet 0/0
MSBR1(conf-if-GE 0/0) # bridge-group 100 trunk pvid 1 vlans all
MSBR1(conf-if-GE 0/0) # no shutdown
MSBR1(conf-if-GE 0/0) # exit
```

#### MSBR2:

```
MSBR1# configure data
MSBR1(config-data) # interface bvi 100
MSBR1(conf-if-BVI 100) # no shutdown
MSBR1(config-data) # interface vlan 100
MSBR1(conf-if-VLAN 100) # bridge-group 100 trunk pvid 1 vlans all
MSBR1(conf-if-VLAN 100) # no shutdown
MSBR1(config-data) # interface gigabitethernet 1/1
MSBR1(conf-if-GE 1/1) # switchport mode transparent
MSBR1(conf-if-GE 1/1) # switchport trunk native vlan 100
MSBR1(conf-if-GE 1/1) # no shutdown
MSBR1(config-data) # interface gigabitethernet 0/0
MSBR1(conf-if-GE 0/0) # bridge-group 100 trunk pvid 1 vlans all
MSBR1(conf-if-GE 0/0) # no shutdown
MSBR1(conf-if-GE 0/0) # exit
```

## 6 **Port-Monitoring**

Also known as 'mirroring', Port Monitoring is used on a network switch to send a copy of network packets seen on one switch port (or an entire VLAN) to a network monitoring connection on another switch port. Port mirroring is configured by assigning a port from which to copy all packets, and another port to which those packets will be sent. Usually a protocol analyzer such as Wireshark is run on the port receiving the mirrored data to monitor each segment separately. The analyzer, sometimes called a sniffer or packet sniffer, captures and evaluates the data without affecting the client on the original port. Port mirroring can also be used as a diagnostic or debugging tool.

## 6.1 Commands

The table below explains the port mirroring commands.

| Command                                                                                                    | Description                                                                                                    |  |  |  |  |  |
|----------------------------------------------------------------------------------------------------|----------------------------------------------------------------------------------------------------|--|--|--|--|--|
| MSBR# configure data                                                                                                    | Enter the data configuration menu.                                                                                                    |  |  |  |  |  |
| (config-data)# interface<br><physical_interface><br/>[slot/port.vlanID]</physical_interface>                                                | <ul> <li>Accesses a specific interface configuration mode.</li> <li><physical_interface> - selects the type of interface.</physical_interface></li> <li>[slot/port.vlanID] – slot and port number is taken from the device panel.</li> <li>Note: The interface configuration mode changes after the command is entered.</li> </ul> |  |  |  |  |  |
| <pre>(conf-if-GE<br/>SlotNum/PortNum) # port-<br/>monitor gigabitethernet<br/>[slot/port.vlanID] [both-<br/>direction ingress egress]</pre> | <ul> <li>Allows this port to monitor the traffic on another port:</li> <li>both-direction – monitors all incoming and outgoing packets for this port.</li> <li>ingress – monitors all incoming packets for this port.</li> <li>egress – monitors all outgoing packets for this port.</li> </ul>                                    |  |  |  |  |  |

#### Table 6-1: Port Monitoring Commands

## 6.2 Example

In this example, a sniffer is connected to one of the switch ports on the MSBR and a client connected to another switch port. The figure below shows how the sniffer listens to all transport that passes through from the Gigabit Ethernet interface 1/2.

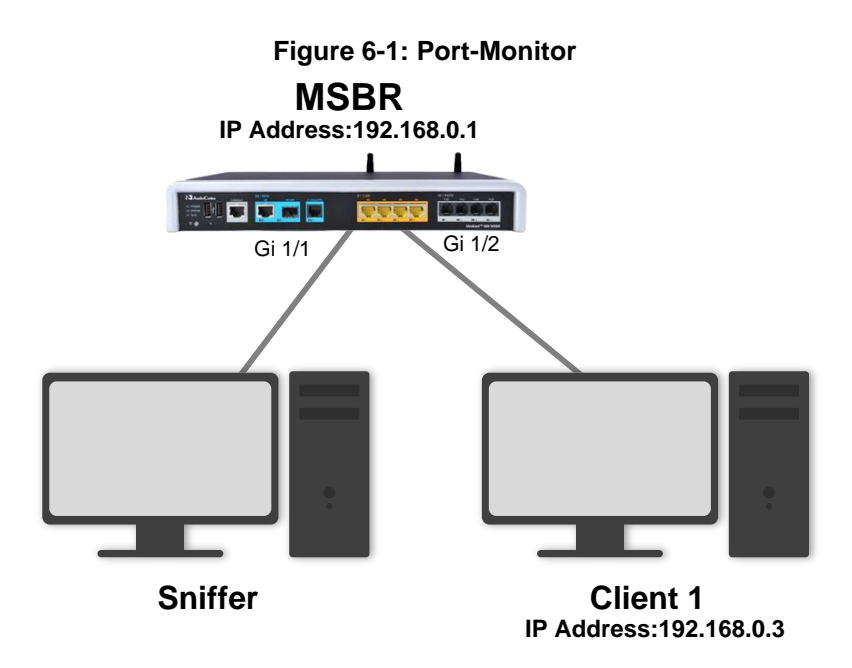

The above example is implemented using the following commands:

```
MSBR# configure data
MSBR (config-data)# interface vlan 1
MSBR (conf-if-VLAN 1)# ip address 192.168.0.1
MSBR (config-data)# interface gigabitethernet 1/1
MSBR (conf-if-GE 1/1)# port-monitor gigabitethernet 1/2 both-
direction
```

- > To view packets for the gigabitethernet 1/1 interface:
- 1. Connect a network sniffer such as Wireshark (free download on the internet).
- 2. After downloading the software, activate the packet filter on a specific Ethernet NIC.
- 3. Ping from the client to the MSBR with a repeat of 1000 packets, and then Get Next Result.

A screen similar to the following is displayed:

|                           |                                                                                                    |                                |                                                                                                    | -                                                                                                    |                                                                                                    |                                                                                                    |                                                                                                    |                                                                                                    |                                                                                                    |                                                                                                    |                                                                       |
|---------------------------|----------------------------------------------------------------------------------------------------|--------------------------------|----------------------------------------------------------------------------------------------------|----------------------------------------------------------------------------------------------------|----------------------------------------------------------------------------------------------------|----------------------------------------------------------------------------------------------------|----------------------------------------------------------------------------------------------------|----------------------------------------------------------------------------------------------------|----------------------------------------------------------------------------------------------------|----------------------------------------------------------------------------------------------------|-----------------------------------------------------------------------|
| Local Area Co             | nnection 2                                                                                                    | [Wireshark 1.10.2 (SVN Rev 519 | 34 from /trunk-1.1                                                                                                    | .0)]                                                                                                    |                                                                                                    |                                                                                                    |                                                                                                    |                                                                                                    |                                                                                                    |                                                                                                    |                                                                       |
| <u>G</u> o <u>C</u> aptur | e <u>A</u> nalyze                                                                                                    | Statistics Telephony Tools     | Internals <u>H</u> elp                                                                                                    |                                                                                                    |                                                                                                    |                                                                                                    |                                                                                                    |                                                                                                    |                                                                                                    |                                                                                                    |                                                                       |
| Ø 🖪                       | A X 2                                                                                                    | 0 🔅 🔅 🔅 🖓 7 🕹                  |                                                                                                    | Q Q 🕅                                                                                                    | - M -                                                                                                    | 3 🖪 🐝                                                                                                    | <b>X</b>                                                                                                    |                                                                                                    |                                                                                                    |                                                                                                    |                                                                       |
|                           |                                                                                                    |                                |                                                                                                    |                                                                                                    |                                                                                                    |                                                                                                    |                                                                                                    |                                                                                                    |                                                                                                    |                                                                                                    |                                                                       |
|                           |                                                                                                    |                                | <ul> <li>Expression</li> </ul>                                                                                                    | Clear Apply                                                                                                    | Save                                                                                                    |                                                                                                    |                                                                                                    |                                                                                                    |                                                                                                    |                                                                                                    |                                                                       |
| Source                    |                                                                                                    | Destination                    | Protocol L                                                                                                    | ength Info                                                                                                    |                                                                                                    |                                                                                                    |                                                                                                    |                                                                                                    |                                                                                                    |                                                                                                    |                                                                       |
| 58219 192.                | L68.0.1                                                                                                    | 192.168.0.3                    | ICMP                                                                                                    | 74 Echo                                                                                                    | (ping)                                                                                                    | reply                                                                                                    | id=0x0001,                                                                                                    | seq=25/6400,                                                                                                    | ttl=64 (                                                                                                    | request in 2213)                                                                                                    |                                                                       |
| 58191 192.                | L68.0.3                                                                                                    | 192.168.0.1                    | ICMP                                                                                                    | 74 Echo                                                                                                    | (ping)                                                                                                    | request                                                                                                    | id=0x0001,                                                                                                    | seq=26/6656,                                                                                                    | ttl=128                                                                                                    | (reply in 2216)                                                                                                    |                                                                       |
| 584/0 192.                | 168.0.1                                                                                                    | 192.168.0.3                    | ICMP                                                                                                    | 74 ECH0                                                                                                    | (ping)                                                                                                    | reply                                                                                                    | 1d=0x0001,                                                                                                    | seq=20/0000,                                                                                                    | ttl=64 (                                                                                                    | (neply in 2215)                                                                                                    |                                                                       |
| 62127 192                 | 168 0 1                                                                                                    | 192.108.0.1                    | TCMP                                                                                                    | 74 ECH0                                                                                                    | (ping)                                                                                                    | request                                                                                                    | id=0x0001,                                                                                                    | seq=27/6912,                                                                                                    | ttl=64 (                                                                                                    | (reply in 2216)                                                                                                    |                                                                       |
| 76132 192                 | 168 0 3                                                                                                    | 192.168.0.1                    | TCMP                                                                                                    | 74 Echo                                                                                                    | (ping)                                                                                                    | request                                                                                                    | id=0x0001                                                                                                    | seq=28/7168                                                                                                    | tt]=128                                                                                                    | request in zzi/)                                                                                                    |                                                                       |
| 76426 192.                | 168.0.1                                                                                                    | 192.168.0.3                    | ICMP                                                                                                    | 74 Echo                                                                                                    | (ping)                                                                                                    | reply                                                                                                    | id=0x0001,                                                                                                    | seg=28/7168.                                                                                                    | tt]=64 (                                                                                                    | request in 2219)                                                                                                    |                                                                       |
| 98099 192.                | L68.0.3                                                                                                    | 192.168.0.1                    | ICMP                                                                                                    | 74 Echo                                                                                                    | (ping)                                                                                                    | request                                                                                                    | id=0x0001,                                                                                                    | seg=29/7424,                                                                                                    | tt]=128                                                                                                    | (reply in 2222)                                                                                                    |                                                                       |
| 98378 192.                | L68.0.1                                                                                                    | 192.168.0.3                    | ICMP                                                                                                    | 74 Echo                                                                                                    | (ping)                                                                                                    | reply                                                                                                    | id=0x0001,                                                                                                    | seq=29/7424,                                                                                                    | ttl=64 (                                                                                                    | request in 2221)                                                                                                    |                                                                       |
| 20224 192.                | L68.0.3                                                                                                    | 192.168.0.1                    | ICMP                                                                                                    | 74 Echo                                                                                                    | (ping)                                                                                                    | request                                                                                                    | id=0x0001,                                                                                                    | seq=30/7680,                                                                                                    | tt]=128                                                                                                    | (reply in 2224)                                                                                                    |                                                                       |
| 20504 192.                | L68.0.1                                                                                                    | 192.168.0.3                    | ICMP                                                                                                    | 74 Echo                                                                                                    | (ping)                                                                                                    | reply                                                                                                    | id=0x0001,                                                                                                    | seq=30/7680,                                                                                                    | ttl=64 (                                                                                                    | request in 2223)                                                                                                    |                                                                       |
| 20480 192.                | L68.0.3                                                                                                    | 192.168.0.1                    | ICMP                                                                                                    | 74 Echo                                                                                                    | (ping)                                                                                                    | request                                                                                                    | id=0x0001,                                                                                                    | seq=31/7936,                                                                                                    | tt]=128                                                                                                    |                                                                                                    |                                                                       |
| 20799 192.                | L68.0.1                                                                                                    | 192.168.0.3                    | ICMP                                                                                                    | 74 Echo                                                                                                    | (ping)                                                                                                    | reply                                                                                                    | id=0x0001,                                                                                                    | seq=31/7936,                                                                                                    | ttl=64 (                                                                                                    | request in 2226)                                                                                                    |                                                                       |
| 44202 192.                | L68.0.3                                                                                                    | 192.168.0.1                    | ICMP                                                                                                    | 74 Echo                                                                                                    | (ping)                                                                                                    | request                                                                                                    | 1d=0x0001,                                                                                                    | seq=32/8192,                                                                                                    | tt1=128                                                                                                    | (reply in 2229)                                                                                                    |                                                                       |
| 44480 192.                |                                                                                                    | 192.168.0.3                    | TCMP                                                                                                    | 74 ECH0                                                                                                    | (ping)                                                                                                    | reply                                                                                                    | id_0x0001,                                                                                                    | seq=32/8192,                                                                                                    | ttl=04 (                                                                                                    | (nonly in 2228)                                                                                                    |                                                                       |
| 4/059192.                 | 168 0 1                                                                                                    | 192.108.0.1                    | TCMP                                                                                                    | 74 ECH0                                                                                                    | (ping)                                                                                                    | request                                                                                                    | id=0x0001,                                                                                                    | seq=33/8448,                                                                                                    | ttl=64 (                                                                                                    | (reply in 2251)                                                                                                    |                                                                       |
| 60201 192                 | 168 0 3                                                                                                    | 192 168 0 1                    | TCMP                                                                                                    | 74 Echo                                                                                                    | (ning)                                                                                                    | request                                                                                                    | id=0x0001                                                                                                    | seg=34/8704                                                                                                    | ttl=128                                                                                                    | request in 2250)                                                                                                    |                                                                       |
| 60483 192.                | 168.0.1                                                                                                    | 192,168,0,3                    | TCMP                                                                                                    | 74 Echo                                                                                                    | (ping)                                                                                                    | reply                                                                                                    | id=0x0001.                                                                                                    | seg=34/8704.                                                                                                    | tt]=64 (                                                                                                    | request in 2232)                                                                                                    |                                                                       |
| 73681 192.                | L68.0.3                                                                                                    | 192.168.0.1                    | ICMP                                                                                                    | 74 Echo                                                                                                    | (ping)                                                                                                    | request                                                                                                    | id=0x0001,                                                                                                    | seg=35/8960,                                                                                                    | tt]=128                                                                                                    | · · · · · ·                                                                                                    |                                                                       |
| 73967 192.                | L68.0.1                                                                                                    | 192.168.0.3                    | ICMP                                                                                                    | 74 Echo                                                                                                    | (ping)                                                                                                    | reply                                                                                                    | id=0x0001,                                                                                                    | seq=35/8960,                                                                                                    | ttl=64 (                                                                                                    | request in 2237)                                                                                                    |                                                                       |
| 07802 192.                | 168.0.3                                                                                                    | 192.168.0.1                    | ICMP                                                                                                    | 74 Echo                                                                                                    | (ping)                                                                                                    | request                                                                                                    | id=0x0001,                                                                                                    | seq=36/9216,                                                                                                    | tt]=128                                                                                                    | (reply in 2240)                                                                                                    |                                                                       |
| 08087 192.                | L68.0.1                                                                                                    | 192.168.0.3                    | ICMP                                                                                                    | 74 Echo                                                                                                    | (ping)                                                                                                    | reply                                                                                                    | id=0x0001,                                                                                                    | seq=36/9216,                                                                                                    | ttl=64 (                                                                                                    | request in 2239)                                                                                                    |                                                                       |
| 13895 192.                | L68.0.3                                                                                                    | 192.168.0.1                    | ICMP                                                                                                    | 74 Echo                                                                                                    | (ping)                                                                                                    | request                                                                                                    | id=0x0001,                                                                                                    | seq=37/9472,                                                                                                    | tt]=128                                                                                                    | (reply in 2285)                                                                                                    |                                                                       |
| 14171 192.                | L68.0.1                                                                                                    | 192.168.0.3                    | ICMP                                                                                                    | 74 Echo                                                                                                    | (ping)                                                                                                    | reply                                                                                                    | id=0x0001,                                                                                                    | seq=37/9472,                                                                                                    | ttl=64 (                                                                                                    | request in 2284)                                                                                                    |                                                                       |
| 15934 192.                | 168.0.3                                                                                                    | 192.168.0.1                    | ICMP                                                                                                    | 74 Echo                                                                                                    | (ping)                                                                                                    | request                                                                                                    | 1d=0x0001,                                                                                                    | seq=38/9/28,                                                                                                    | tt1=128                                                                                                    | (reply in 2288)                                                                                                    |                                                                       |
| 10222 192.                | 168.0.1                                                                                                    | 192.168.0.3                    | ICMP                                                                                                    | 74 ECho                                                                                                    | (ping)                                                                                                    | reply                                                                                                    | 1d=0x0001,                                                                                                    | seq=38/9/28,                                                                                                    | TTI=64 (                                                                                                    | (nonly in 228/)                                                                                                    |                                                                       |
| 52611 102                 | 168 0 1                                                                                                    | 102 168 0 2                    | TCMP                                                                                                    | 74 ECH0                                                                                                    | (ping)                                                                                                    | request                                                                                                    | id=0x0001,                                                                                                    | seq=39/9984,                                                                                                    | tt]=64 (                                                                                                    | (reply in 2291)                                                                                                    |                                                                       |
| 52998 192.                | 168.0.3                                                                                                    | 192.168.0.1                    | TCMP                                                                                                    | 74 Echo<br>74 Echo                                                                                                    | (ping)                                                                                                    | request                                                                                                    | id=0x0001,                                                                                                    | seg=40/10240                                                                                                    | ttl=128                                                                                                    | request in 2250)                                                                                                    |                                                                       |
| 53290 192.                | 168.0.1                                                                                                    | 192,168,0,3                    | ICMP                                                                                                    | 74 Echo                                                                                                    | (ping)                                                                                                    | reply                                                                                                    | id=0x0001.                                                                                                    | seg=40/10240                                                                                                    | tt]=64                                                                                                    | (request in 2335)                                                                                                    |                                                                       |
| 58548 192.                | L68.0.3                                                                                                    | 192.168.0.1                    | ICMP                                                                                                    | 74 Echo                                                                                                    | (ping)                                                                                                    | request                                                                                                    | id=0x0001,                                                                                                    | seg=41/10496                                                                                                    | ttl=128                                                                                                    | (reply in 2339)                                                                                                    |                                                                       |
| 58827 192.                | L68.0.1                                                                                                    | 192.168.0.3                    | ICMP                                                                                                    | 74 Echo                                                                                                    | (ping)                                                                                                    | reply                                                                                                    | id=0x0001,                                                                                                    | seq=41/10496                                                                                                    | , ttl=64                                                                                                    | (request in 2338)                                                                                                    |                                                                       |
| 59562 192.                | L68.0.3                                                                                                    | 192.168.0.1                    | ICMP                                                                                                    | 74 Echo                                                                                                    | (ping)                                                                                                    | request                                                                                                    | id=0x0001,                                                                                                    | seq=42/10752                                                                                                    | , ttl=128                                                                                                    |                                                                                                    |                                                                       |
| 59833 192.                | L68.0.1                                                                                                    | 192.168.0.3                    | ICMP                                                                                                    | 74 Echo                                                                                                    | (ping)                                                                                                    | reply                                                                                                    | id=0x0001,                                                                                                    | seq=42/10752                                                                                                    | , ttl=64                                                                                                    | (request in 2341)                                                                                                    |                                                                       |
| 86075 192.                | L68.0.3                                                                                                    | 192.168.0.1                    | ICMP                                                                                                    | 74 Echo                                                                                                    | (ping)                                                                                                    | request                                                                                                    | id=0x0001,                                                                                                    | seq=43/11008                                                                                                    | , ttl=128                                                                                                    | (reply in 2387)                                                                                                    |                                                                       |
|                           |                                                                                                    | 100 100 0 -                    |                                                                                                    |                                                                                                    |                                                                                                    |                                                                                                    | 11000                                                                                                    | 4 7 / 4 4                                                                                                    |                                                                                                    | /                                                                                                    |                                                                       |
|                           | Local Area Co<br>go Captur<br>Captur<br>Capt | Lucal Area Connection 2<br>go  | Local Area Connection 2         [Wireshark 1102]         [SVN Rev 513]           go         Gepture         Analyze         Statistics         Telephony         Tools           Z         Image: Statistics         Telephony         Tools         Tools         Tools           Z         Image: Statistics         Telephony         Tools         Tools         Tools           Source         Destination         Statistics         Telephony         Tools           581219         192.168.0.1         192.168.0.3         Statistics         Statistics         Tools           5813192.168.0.3         192.168.0.3         192.168.0.3         192.168.0.3         Tools         Tools <td< td=""><td>Lacal Area Connection 2 [Wireshark 1.10.2 (SVN Rev 51934 from /trunk-1.1<br/>go _gapture _Analyze Statistics TelephonyTools Internals _Help</td><td>Local Area Connection 2         [Wireshark 1102]         [SVN Rev 51934 from /trunk-110]           go         Capture         Analyze         Statistics         Telephony         Tools         Internals         Heip           Z         Image         Image         Statistics         Telephony         Tools         Internals         Heip           Z         Image         Image         <thimage< t<="" td=""><td>Local Area Connection 2         [Wireshark 1102 (SVN Rev 51934 from /trunk-110)]           go         Capture         Analyze         Statistics         Telephony         Tools         Internals         Help           Z         Image         Statistics         Telephony         Tools         Internals         Help           Z         Image         Statistics         Telephony         Tools         Image         Image         <thimage< th="">         Image         Image</thimage<></td><td>Lacal Area Connection 2       [Wireshark 1102 (SVN Rev 51934 from /trunk-110)]         go       Cepture       Analyze       Statistics       Telephony       Tools       Internals       Help         go       Cepture       Analyze       Statistics       Telephony       Tools       Internals       Help         go       P       Expression       Clear       Apply       Swe         Satzl 9 192, 168, 0.1       192, 168, 0.3       TCMP       74       Echo       (ping)       reply         5819 192, 168, 0.3       192, 168, 0.3       1CMP       74       Echo       (ping)       reply         58470 192, 168, 0.3       192, 168, 0.3       1CMP       74       Echo       (ping)       request         76121 192, 168, 0.3       192, 168, 0.3       1CMP       74       Echo       (ping)       request         76426 192, 168, 0.3       192, 168, 0.3       1CMP       74       Echo       (ping)       request         76426 192, 168, 0.3       192, 168, 0.1       1CMP       74       Echo       (ping)       request         76426 192, 168, 0.3       192, 168, 0.1       1CMP       74       Echo       (ping)       request         76420 192, 168, 0.1       192, 168, 0.1&lt;</td><td>Lacal Area Connection 2       Wireshark 1102 (SVN Rev 51934 from /trunk-110)         geture Analyze Statistics Telephony Tools Internals Hep         Colspan="2"&gt;Colspan="2"&gt;Colspan="2"&gt;Colspan="2"&gt;Colspan="2"       Colspan="2"       Colspan="2"       Colspan="2"       Colspan="2"       Colspan="2"       Colspan="2"       Colspan="2"       Colspan="2"       Colspan="2"       Colspan="2"       Colspan="2"       Colspan="2"        Colspan="2"       Colspan="2"       Colspan="2"       Colspan="2"       Colspan="2"       Colspan="2"       Colspan="2"         Colspan="2"                                     &lt;th colspan="2&lt;/td&gt;<td>Lacal Area Connection 2       [Wireshark 1102 (SVN Rev 51934 from /trunk-110)]         go       Gepture       Analyze       Statistics       Telephory       Tools       Internals       Help         go       Gepture       Analyze       Statistics       Telephory       Tools       Internals       Help         go       Q       Q</td><td>Local Area Connection 2       [Wireshark 1:102 (SVN Rev 51934 from /trunct-1:00]         go Capture Analyze Statistics Telephory Tools Internals Hep       Connection       Performance       Car Apply Save         Source       Destination       Petrocol Length Info       Save       Save       Save         Save1 (Statistics)       192.168.0.3       ICMP       74 Echo (ping) reply       id=0x0001, seq=25/6400, rtl=64 (Statistics)         Save1 (Statistics)       192.168.0.3       ICMP       74 Echo (ping) reply       id=0x0001, seq=26/6566, rtl=64 (Statistics)         Save1 (Statistics)       192.168.0.3       ICMP       74 Echo (ping) reply       id=0x0001, seq=26/6566, rtl=64 (Statistics)         Save1 (Statistics)       192.168.0.3       ICMP       74 Echo (ping) reply       id=0x0001, seq=26/6566, rtl=64 (Statistics)         Save1 (Statistics)       192.168.0.3       ICMP       74 Echo (ping) reply       id=0x0001, seq=26/656, rtl=64 (Statistics)         Save1 (Statistics)       192.168.0.3       ICMP       74 Echo (ping) reply       id=0x0001, seq=27/6912, rtl=64 (Statistics)         Save1 (Statistics)       192.168.0.3       ICMP       74 Echo (ping) reply       id=0x0001, seq=26/656, rtl=64 (Statistics)         Save1 (Statistics)       192.168.0.3       ICMP       74 Echo (ping) reply       id=0x0001, seq=28/7168, rtl=248 (Statistics)</td><td>Local Area Connection 2         Q Q Q Q Q Q Q Q Q Q Q Q Q Q Q Q Q Q Q</td></td></thimage<></td></td<> | Lacal Area Connection 2 [Wireshark 1.10.2 (SVN Rev 51934 from /trunk-1.1<br>go _gapture _Analyze Statistics TelephonyTools Internals _Help | Local Area Connection 2         [Wireshark 1102]         [SVN Rev 51934 from /trunk-110]           go         Capture         Analyze         Statistics         Telephony         Tools         Internals         Heip           Z         Image         Image         Statistics         Telephony         Tools         Internals         Heip           Z         Image         Image <thimage< t<="" td=""><td>Local Area Connection 2         [Wireshark 1102 (SVN Rev 51934 from /trunk-110)]           go         Capture         Analyze         Statistics         Telephony         Tools         Internals         Help           Z         Image         Statistics         Telephony         Tools         Internals         Help           Z         Image         Statistics         Telephony         Tools         Image         Image         <thimage< th="">         Image         Image</thimage<></td><td>Lacal Area Connection 2       [Wireshark 1102 (SVN Rev 51934 from /trunk-110)]         go       Cepture       Analyze       Statistics       Telephony       Tools       Internals       Help         go       Cepture       Analyze       Statistics       Telephony       Tools       Internals       Help         go       P       Expression       Clear       Apply       Swe         Satzl 9 192, 168, 0.1       192, 168, 0.3       TCMP       74       Echo       (ping)       reply         5819 192, 168, 0.3       192, 168, 0.3       1CMP       74       Echo       (ping)       reply         58470 192, 168, 0.3       192, 168, 0.3       1CMP       74       Echo       (ping)       request         76121 192, 168, 0.3       192, 168, 0.3       1CMP       74       Echo       (ping)       request         76426 192, 168, 0.3       192, 168, 0.3       1CMP       74       Echo       (ping)       request         76426 192, 168, 0.3       192, 168, 0.1       1CMP       74       Echo       (ping)       request         76426 192, 168, 0.3       192, 168, 0.1       1CMP       74       Echo       (ping)       request         76420 192, 168, 0.1       192, 168, 0.1&lt;</td><td>Lacal Area Connection 2       Wireshark 1102 (SVN Rev 51934 from /trunk-110)         geture Analyze Statistics Telephony Tools Internals Hep         Colspan="2"&gt;Colspan="2"&gt;Colspan="2"&gt;Colspan="2"&gt;Colspan="2"       Colspan="2"       Colspan="2"       Colspan="2"       Colspan="2"       Colspan="2"       Colspan="2"       Colspan="2"       Colspan="2"       Colspan="2"       Colspan="2"       Colspan="2"       Colspan="2"        Colspan="2"       Colspan="2"       Colspan="2"       Colspan="2"       Colspan="2"       Colspan="2"       Colspan="2"         Colspan="2"                                     &lt;th colspan="2&lt;/td&gt;<td>Lacal Area Connection 2       [Wireshark 1102 (SVN Rev 51934 from /trunk-110)]         go       Gepture       Analyze       Statistics       Telephory       Tools       Internals       Help         go       Gepture       Analyze       Statistics       Telephory       Tools       Internals       Help         go       Q       Q</td><td>Local Area Connection 2       [Wireshark 1:102 (SVN Rev 51934 from /trunct-1:00]         go Capture Analyze Statistics Telephory Tools Internals Hep       Connection       Performance       Car Apply Save         Source       Destination       Petrocol Length Info       Save       Save       Save         Save1 (Statistics)       192.168.0.3       ICMP       74 Echo (ping) reply       id=0x0001, seq=25/6400, rtl=64 (Statistics)         Save1 (Statistics)       192.168.0.3       ICMP       74 Echo (ping) reply       id=0x0001, seq=26/6566, rtl=64 (Statistics)         Save1 (Statistics)       192.168.0.3       ICMP       74 Echo (ping) reply       id=0x0001, seq=26/6566, rtl=64 (Statistics)         Save1 (Statistics)       192.168.0.3       ICMP       74 Echo (ping) reply       id=0x0001, seq=26/6566, rtl=64 (Statistics)         Save1 (Statistics)       192.168.0.3       ICMP       74 Echo (ping) reply       id=0x0001, seq=26/656, rtl=64 (Statistics)         Save1 (Statistics)       192.168.0.3       ICMP       74 Echo (ping) reply       id=0x0001, seq=27/6912, rtl=64 (Statistics)         Save1 (Statistics)       192.168.0.3       ICMP       74 Echo (ping) reply       id=0x0001, seq=26/656, rtl=64 (Statistics)         Save1 (Statistics)       192.168.0.3       ICMP       74 Echo (ping) reply       id=0x0001, seq=28/7168, rtl=248 (Statistics)</td><td>Local Area Connection 2         Q Q Q Q Q Q Q Q Q Q Q Q Q Q Q Q Q Q Q</td></td></thimage<> | Local Area Connection 2         [Wireshark 1102 (SVN Rev 51934 from /trunk-110)]           go         Capture         Analyze         Statistics         Telephony         Tools         Internals         Help           Z         Image         Statistics         Telephony         Tools         Internals         Help           Z         Image         Statistics         Telephony         Tools         Image         Image <thimage< th="">         Image         Image</thimage<> | Lacal Area Connection 2       [Wireshark 1102 (SVN Rev 51934 from /trunk-110)]         go       Cepture       Analyze       Statistics       Telephony       Tools       Internals       Help         go       Cepture       Analyze       Statistics       Telephony       Tools       Internals       Help         go       P       Expression       Clear       Apply       Swe         Satzl 9 192, 168, 0.1       192, 168, 0.3       TCMP       74       Echo       (ping)       reply         5819 192, 168, 0.3       192, 168, 0.3       1CMP       74       Echo       (ping)       reply         58470 192, 168, 0.3       192, 168, 0.3       1CMP       74       Echo       (ping)       request         76121 192, 168, 0.3       192, 168, 0.3       1CMP       74       Echo       (ping)       request         76426 192, 168, 0.3       192, 168, 0.3       1CMP       74       Echo       (ping)       request         76426 192, 168, 0.3       192, 168, 0.1       1CMP       74       Echo       (ping)       request         76426 192, 168, 0.3       192, 168, 0.1       1CMP       74       Echo       (ping)       request         76420 192, 168, 0.1       192, 168, 0.1< | Lacal Area Connection 2       Wireshark 1102 (SVN Rev 51934 from /trunk-110)         geture Analyze Statistics Telephony Tools Internals Hep         Colspan="2">Colspan="2">Colspan="2">Colspan="2">Colspan="2"       Colspan="2"       Colspan="2"       Colspan="2"       Colspan="2"       Colspan="2"       Colspan="2"       Colspan="2"       Colspan="2"       Colspan="2"       Colspan="2"       Colspan="2"       Colspan="2"        Colspan="2"       Colspan="2"       Colspan="2"       Colspan="2"       Colspan="2"       Colspan="2"       Colspan="2"         Colspan="2"                                     <th colspan="2</td> <td>Lacal Area Connection 2       [Wireshark 1102 (SVN Rev 51934 from /trunk-110)]         go       Gepture       Analyze       Statistics       Telephory       Tools       Internals       Help         go       Gepture       Analyze       Statistics       Telephory       Tools       Internals       Help         go       Q       Q</td> <td>Local Area Connection 2       [Wireshark 1:102 (SVN Rev 51934 from /trunct-1:00]         go Capture Analyze Statistics Telephory Tools Internals Hep       Connection       Performance       Car Apply Save         Source       Destination       Petrocol Length Info       Save       Save       Save         Save1 (Statistics)       192.168.0.3       ICMP       74 Echo (ping) reply       id=0x0001, seq=25/6400, rtl=64 (Statistics)         Save1 (Statistics)       192.168.0.3       ICMP       74 Echo (ping) reply       id=0x0001, seq=26/6566, rtl=64 (Statistics)         Save1 (Statistics)       192.168.0.3       ICMP       74 Echo (ping) reply       id=0x0001, seq=26/6566, rtl=64 (Statistics)         Save1 (Statistics)       192.168.0.3       ICMP       74 Echo (ping) reply       id=0x0001, seq=26/6566, rtl=64 (Statistics)         Save1 (Statistics)       192.168.0.3       ICMP       74 Echo (ping) reply       id=0x0001, seq=26/656, rtl=64 (Statistics)         Save1 (Statistics)       192.168.0.3       ICMP       74 Echo (ping) reply       id=0x0001, seq=27/6912, rtl=64 (Statistics)         Save1 (Statistics)       192.168.0.3       ICMP       74 Echo (ping) reply       id=0x0001, seq=26/656, rtl=64 (Statistics)         Save1 (Statistics)       192.168.0.3       ICMP       74 Echo (ping) reply       id=0x0001, seq=28/7168, rtl=248 (Statistics)</td> <td>Local Area Connection 2         Q Q Q Q Q Q Q Q Q Q Q Q Q Q Q Q Q Q Q</td> | Lacal Area Connection 2       [Wireshark 1102 (SVN Rev 51934 from /trunk-110)]         go       Gepture       Analyze       Statistics       Telephory       Tools       Internals       Help         go       Gepture       Analyze       Statistics       Telephory       Tools       Internals       Help         go       Q       Q | Local Area Connection 2       [Wireshark 1:102 (SVN Rev 51934 from /trunct-1:00]         go Capture Analyze Statistics Telephory Tools Internals Hep       Connection       Performance       Car Apply Save         Source       Destination       Petrocol Length Info       Save       Save       Save         Save1 (Statistics)       192.168.0.3       ICMP       74 Echo (ping) reply       id=0x0001, seq=25/6400, rtl=64 (Statistics)         Save1 (Statistics)       192.168.0.3       ICMP       74 Echo (ping) reply       id=0x0001, seq=26/6566, rtl=64 (Statistics)         Save1 (Statistics)       192.168.0.3       ICMP       74 Echo (ping) reply       id=0x0001, seq=26/6566, rtl=64 (Statistics)         Save1 (Statistics)       192.168.0.3       ICMP       74 Echo (ping) reply       id=0x0001, seq=26/6566, rtl=64 (Statistics)         Save1 (Statistics)       192.168.0.3       ICMP       74 Echo (ping) reply       id=0x0001, seq=26/656, rtl=64 (Statistics)         Save1 (Statistics)       192.168.0.3       ICMP       74 Echo (ping) reply       id=0x0001, seq=27/6912, rtl=64 (Statistics)         Save1 (Statistics)       192.168.0.3       ICMP       74 Echo (ping) reply       id=0x0001, seq=26/656, rtl=64 (Statistics)         Save1 (Statistics)       192.168.0.3       ICMP       74 Echo (ping) reply       id=0x0001, seq=28/7168, rtl=248 (Statistics) | Local Area Connection 2         Q Q Q Q Q Q Q Q Q Q Q Q Q Q Q Q Q Q Q |

Figure 6-2: ICMP Filter

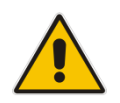

**Note:** You can apply a filter that displays only ICMP packets sent. Every packet contains data and information.

This page is intentionally left blank.

## 7 Bridge Group Virtual Interface (BVI) Interfaces

A BVI (Bridge Group Virtual Interface) is a routed interface that represents a set of interfaces that are bridged. Using a BVI, you can convert multiple Router Ethernet WAN interfaces as members of a common Ethernet broadcast domain.

A BVI interface allows you to combine multiple ports on the router to the group functioning as a flat Layer-2 bridge. A BVI interface can be associated with many different Layer 3 interfaces such as fiber, DSL, copper and even wireless. All packets have to bypass the BVI and accelerate processing time.

## 7.1 Commands

The table below explains the BVI Interface commands.

| Command                                                                  | Description                                                                                                    |
|--------------------------------------------------------------------------|----------------------------------------------------------------------------------------------------|
| MSBR# configure data                                                     | Enter the data configuration menu.                                                                                                    |
| MSBR(config-data)# interface bvi<br><bridge_number></bridge_number>      | <ul> <li>Enters a specific interface BVI configuration mode.</li> <li><br/> <br/> <br/> <br> <br/> <br/> <b< td=""></b<></br></li></ul> |
| <pre>MSBR(conf-if- BVI Num_BVI)# ip address [A.B.C.D] [SubnetMask]</pre> | Allows the assignment of an IP address to a BVI interface.                                                                                                    |

#### Table 7-1: BVI Interface Commands

The table below explains the physical interface commands.

#### Table 7-2: Physical Interface Commands

| Command                                                                                          | Description                                                                                                    |
|--------------------------------------------------------------------------------------------------|----------------------------------------------------------------------------------------------------|
| MSBR# configure data                                                                             | Enter the data configuration menu.                                                                                                    |
| MSBR(config-data)# interface<br><physical_interface><br/>[slot/port.vlanID]</physical_interface> | <ul> <li>Accesses a specific interface configuration mode.</li> <li><physical_interface> - selects the type of interface.</physical_interface></li> <li>[slot/port.vlanID] – slot and port number is taken from the device panel.</li> <li>Note: The interface configuration mode changes after the command is entered.</li> </ul> |
| MSBR(conf-if-GE<br>SlotNum/PortNum)#bridge-group<br>[Bridge Group ID]                            | The Bridge Group ID must be configured<br>with the same value as the BVI interface ID<br>number, i.e., the Bridge ID value must be<br>identical to the ID of the interface to which<br>you want to associate with this bridge.                                                                                                    |

## 7.2 Example

This example shows how to configure BVI as an interface and how to connect VLAN 100 to the bridge group. Note that VLAN 100 configured on MSBR1 is unrelated to the VLAN 100 configured on MSBR2.

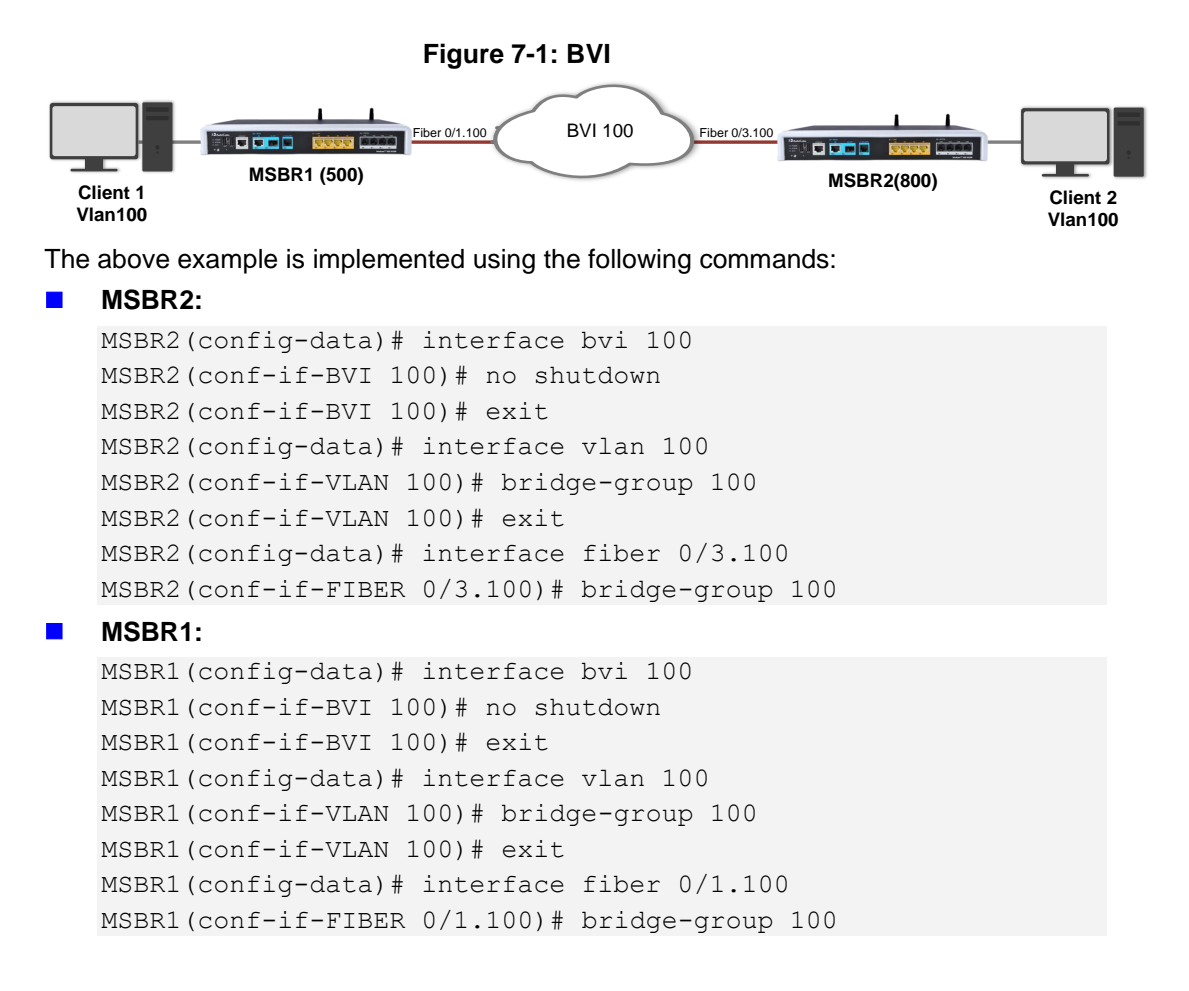

The following show output is displayed after connecting a host on VLAN 100: MSBR# show data interfaces bvi 100 BVI 100 is Connected. Description: Bridge Hardware address is 00:90:8f:4f:5a:87 State Time: 2:20:10 Time since creation: 2:22:16 Time since last counters clear : 2:20:10 mtu auto DNS is configured static DNS primary IP address is 0.0.0.0 DNS secondary IP address is 0.0.0.0 rx\_bytes 1498976 rx\_packets 12159 rx\_dropped 0 rx\_errors 0 tx packets 5498 tx bytes 459573 tx dropped 0 tx\_errors 0 5-minute input rate: 621 bits/sec, 0 packets/sec 5-minute output rate: 43 bits/sec, 0 packets/sec 15-second input rate: 883 bits/sec, 2 packets/sec 15-second output rate: 806 bits/sec, 2 packets/sec

This page is intentionally left blank.

## 8 802.1p Priority/Layer-2 QoS

Layer-2 QoS is lightweight, easily implemented and independent of Layer 3. Due to its independence, it can also be applied to non-IP networks where QoS provisioning is impossible or very difficult.

Layer-2 Ethernet switches rely on the 802.1p standard to provide QoS. The IEEE 802.1p standard is a method for assigning priority for network packet transmission. This priority works with the MAC header at the data link layer (Layer-2 in the OSI reference model).

It uses tagged frames inserted in Ethernet frames after the source address field. One of the tag fields, Tag Control Information, is used by 802.1p to differentiate between the classes of service (CoS).

The 802.1p sets a 3-bit CoS value in the MAC header (when 802.1Q VLAN tagging is present) to indicate prioritization. This 3-bit value provides priority levels ranging from 0 to 7, with level 7 representing the highest priority. This allows packets to cluster and form different traffic classes, so that when network congestion occurs, those packets that are assigned higher priority receive preference, while lower priority packets are queued.

When the priority command is used in MSBR interface, all incoming packets will be marked with the VLAN priority bit.

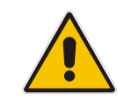

**Note:** CoS only operates on 802.1Q VLAN Ethernet at the data link layer (Layer-2), while other QoS mechanisms (such as DSCP) operate at the IP network layer (layer 3-ToS).

## 8.1 Commands

The table below explains the 802.1p priority commands.

| Table 8-1 | 802 1n | Priority | Commands |
|-----------|--------|----------|----------|
|           | 002.1p | FILUTILY | Commanus |

| Command                                                                                          | Description                                                                                                    |
|--------------------------------------------------------------------------------------------------|----------------------------------------------------------------------------------------------------|
| MSBR# configure data                                                                             | Enter the data configuration menu.                                                                                                    |
| <pre>(config-data)# interface <physical_interface> [slot/port.vlanID]</physical_interface></pre> | <ul> <li>Accesses a specific interface configuration mode.</li> <li><physical_interface> - selects the type of interface.</physical_interface></li> <li>[slot/port.vlanID] – slot and port number is taken from the device panel.</li> <li>Note: The interface configuration mode changes after the command is entered.</li> </ul> |
| (conf-if-GE SlotNum/PortNum)#<br>Priority [Number: 0-7]                                          | <ul> <li>Configures the priority interface traffic.</li> <li>0 – Low Priority</li> <li>7 – High Priority</li> </ul>                                                                                                    |

## 8.2 Example

This example shows how to change priority for a specific physical interface.

MSBR(config-data)# interface fiber 0/3
MSBR(conf-if-GE 0/0)# priority 7

## 9 QinQ

MSBR supports encapsulating 802.1Q tags within 802.1Q tags. This feature links several VLANs into a single VLAN. An IP address can be configured on the tagged interface.

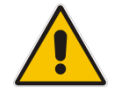

**Note:** For Mediant 500Li and Mediant 800Ci, QinQ is supported only on the WAN interface (not LAN).

The figure below shows a packet captured by a sniffer with QinQ configured. The QinQ encapsulated 802.1Q tags are highlighted.

| 📕 de                                          | bug-captu                                                                                             | ure-data-280                                                                                                    | 22010          | -2136          | 08.pc  | ар            |              |          |       |            |            |          |                |                                                                                                    |          |       |              |             |     |                 |          |            | ×    |
|-----------------------------------------------|----------------------------------------------------------------------------------------------------|----------------------------------------------------------------------------------------------------|----------------|----------------|--------|---------------|--------------|----------|-------|------------|------------|----------|----------------|----------------------------------------------------------------------------------------------------|----------|-------|--------------|-------------|-----|-----------------|----------|------------|------|
| <u>F</u> ile                                  | <u>E</u> dit <u>V</u>                                                                                 | ew <u>G</u> o                                                                                                    | <u>C</u> aptur | e <u>A</u> r   | nalyze | e <u>S</u> ta | tistic       | s        | Telep | hon        | <u>y V</u> | /ireless | s <u>T</u> oo  | ls <u>H</u>                                                                                           | elp      |       |              |             |     |                 |          |            |      |
|                                               |                                                                                                    | 0 🚺 🚮                                                                                                    | X C            | 9              | æ      | ⇒ <u>5</u>    | 2            | J        |       |            |            | Q Q      | ۹              | 1                                                                                                    |          |       |              |             |     |                 |          |            |      |
| A                                             | ply a displa                                                                                          | ay filter <c< td=""><td>trl-/&gt;</td><td></td><td></td><td></td><td></td><td></td><td></td><td></td><td></td><td></td><td></td><td></td><td></td><td></td><td></td><td></td><td></td><td></td><td>- Expr</td><td>ession</td><td>+</td></c<> | trl-/>         |                |        |               |              |          |       |            |            |          |                |                                                                                                    |          |       |              |             |     |                 | - Expr   | ession     | +    |
| No.                                           | Time                                                                                                  | Source                                                                                                    |                |                | C      | Destina       | tion         |          |       |            | Pro        | tocol    | Lengt          | h Info                                                                                                |          |       |              |             |     |                 |          |            |      |
|                                               |                                                                                                    |                                                                                                    |                |                |        |               |              |          |       |            |            |          |                |                                                                                                    |          |       |              |             |     |                 |          |            |      |
|                                               | 93 1                                                                                                  | 50.50.50                                                                                                    | .1             |                | 5      | 50.50         | .50.         | 51       |       |            | IC         | MP       | 8              | 2 Ech                                                                                                 | o (pin   | g)    | request      | id=0xf4     | ic, | seq=2/512,      | ttl=64   | (repl.     |      |
| -                                             | 94 1                                                                                                  | 50.50.50                                                                                                    | .51            |                | 5      | 50.50         | .50.         | 1        |       |            | IC         | MP       | 8              | 2 Ech                                                                                                 | o (pin   | g)    | reply        | id=0xf4     | ic, | seq=2/512,      | ttl=64   | (requ.     |      |
|                                               |                                                                                                    |                                                                                                    |                |                |        |               |              |          |       |            |            |          |                |                                                                                                    |          |       |              |             |     |                 |          |            |      |
|                                               |                                                                                                    |                                                                                                    |                |                |        |               |              |          |       |            |            |          |                |                                                                                                    |          |       |              |             |     |                 |          |            | ÷    |
|                                               |                                                                                                    | 82 bytes                                                                                                    | -              | ice (          | 656    | hite)         |              | 2 hi     |       |            | otun       | ad (6    | se bi          | + = ) = 0                                                                                             | . into   | of.   |              |             |     |                 |          |            | _    |
| Þ E:                                          | tensibl                                                                                               | e Record                                                                                                    | Forma          | tie (<br>t     | 050    | DICS          | , 0.         | 2 0)     | les   | Ca         | pcuri      | Eu (0    | 50 DI          | (5) 0                                                                                                 | i Turce  |       | ice v        |             |     |                 |          |            |      |
| ⊳ Ef                                          | ▶ Ethernet II, Src: AudioCod 48:cd:7f (00:90:8f:48:cd:7f), Dst: AudioCod_87:e7:e3 (00:90:8f:87:e7:e3) |                                                                                                    |                |                |        |               |              |          |       |            |            |          |                |                                                                                                    |          |       |              |             |     |                 |          |            |      |
| ▷ 802.1Q Virtual LAN, PRI: 0, CFI: 0, ID: 2   |                                                                                                    |                                                                                                    |                |                |        |               |              |          |       |            |            |          |                |                                                                                                    |          |       |              |             |     |                 |          |            |      |
| > 802.1Q Virtual LAN, PRI: 0, CFI: 0, ID: 100 |                                                                                                    |                                                                                                    |                |                |        |               |              |          |       |            |            |          |                |                                                                                                    |          |       |              |             |     |                 |          |            |      |
|                                               | ternet                                                                                                | Protocol<br>Control M                                                                                                    | essag          | on 4,<br>e Pro | otoco  | .: 50.<br>ol  | . 90.        | 50.5     | , 10  | DSt        | : 50       | . 50. 5  | 0.1            |                                                                                                    |          |       |              |             |     |                 |          |            |      |
| · -                                           |                                                                                                    |                                                                                                    | 0              |                |        | -             |              |          |       |            |            |          |                |                                                                                                    |          |       |              |             |     |                 |          |            |      |
|                                               |                                                                                                    |                                                                                                    |                |                |        |               |              |          |       |            |            |          |                |                                                                                                    |          |       |              |             |     |                 |          |            |      |
| 0000                                          | 00 90                                                                                                 | 8f 87 e7                                                                                                    | e3 0           | 0 90           | 8f     | 48 cd         | 1 7f         | 81       | 00    | 00         | 92         |          | ··· <u>·</u> · | .н                                                                                                    |          |       |              |             |     |                 |          |            |      |
| 0010                                          | 81 00<br>61 fb                                                                                        | 32 32 32                                                                                                    | 33 3           | 2 32           | 32     | 30 50         | ) 2e<br>) 00 | 00<br>87 | 97    | 40 (<br>f4 | 01<br>5c   | d        | E.<br>2322     | . <p< td=""><td>.@.</td><td></td><td></td><td></td><td></td><td></td><td></td><td></td><td></td></p<> | .@.      |       |              |             |     |                 |          |            |      |
| 0030                                          | 00 02                                                                                                 | 00 00 00                                                                                                    | 00 4           | b 8a           | e1     | d4 00         | 00           | 00       | 00    | 00 0       | 97         |          | K.             |                                                                                                    |          |       |              |             |     |                 |          |            |      |
| 0040                                          | 56 a3                                                                                                 | 00 00 00                                                                                                    | 00 0           | 0 00           | 00     | 00 OO         | 00           | 00       | 00    | 00 (       | 90         | ٧        |                |                                                                                                    |          |       |              |             |     |                 |          |            |      |
| 0050                                          | 00 00                                                                                                 |                                                                                                    |                |                |        |               |              |          |       |            |            | ••       |                |                                                                                                    |          |       |              |             |     |                 |          |            |      |
| $\bigcirc$                                    | 🖉 debu                                                                                                | g-capture-dat                                                                                                    | a-2802         | 2010-2         | 213608 | 8             |              |          |       |            |            |          |                | Pad                                                                                                   | kets: 21 | 2 • 1 | Displayed: 2 | 12 (100.0%) | ٠b  | oad time: 0:0.8 | 58 Profi | le: Defaul | t ai |

#### Figure 9-1: Packet Capture

## 9.1 Commands

| Command                                                                                      | Description                                                                                                    |
|----------------------------------------------------------------------------------------------|----------------------------------------------------------------------------------------------------|
| MSBR# configure data                                                                         | Enter the data configuration menu.                                                                                                    |
| (config-data)# interface<br><physical_interface><br/>[slot/port.vlanID]</physical_interface> | <ul> <li>Accesses a specific interface configuration mode.</li> <li><physical_interface> - selects the type of interface.</physical_interface></li> <li>[slot/port.vlanID] – slot and port number is taken from the device panel. vlanID – encapsulating dot1q.</li> <li>Note: The interface configuration mode changes after the command is entered.</li> </ul> |
| (conf-if-GE SlotNum/PortNum)#<br>exit                                                        | Back up one level                                                                                                    |

| Command                                                                                                    | Description                                                                                                    |
|----------------------------------------------------------------------------------------------------|----------------------------------------------------------------------------------------------------|
| (config-data)# interface<br><physical_interface><br/>[slot/port.vlanID.vlanID]</physical_interface>                                             | Configure encapsulated VLAN ID. The first VLAN ID is the encapsulating VLAN ID, the second is the encapsulated VLAN ID.                                                       |
| Mediant 500Li and Mediant 800Ci Only                                                                                                    |                                                                                                    |
| MSBR# configure network                                                                                                    | Enter the network configuration menu.                                                                                                    |
| <pre>(config-network)# network-<br/>settings<br/>(network-settings)# wan-copper-<br/>fiber-mode {single-<br/>copper single-fiber use-all}</pre> | Configure the WAN interface on which to<br>apply QinQ. You must select one WAN<br>interface - single-copper or single-<br>fiber.<br>To disable QinQ, configure the command to |

## 9.2 Example

This example shows the configuration of QinQ on gigabitethernet 0/0.

```
interface GigabitEthernet 0/0.2
no ip address
mtu auto
desc "WAN Copper.2"
no ipv6 enable
no service dhcp
ip dns server auto
no shutdown
exit
interface GigabitEthernet 0/0.2.100
ip address 50.50.50.1 255.255.0
mtu auto
desc "WAN Copper.2.100"
no ipv6 enable
no service dhcp
ip dns server static
napt
firewall enable
no shutdown
exit
```

## **10 Pseudo Wires**

Pseudo wires is a mechanism that emulates the essential features of a native service while transporting over a Packet Switched Network (PSN), where the mechanism tunnels traffic through a PSN.

Services emulated can include T1, E1 leased line, frame relay, Ethernet, ATM, TDM, or SONET/SDH.

The Pseudo Wires mechanism:

- Provides a true end-to-end solution for operators
- Transforms the access network by tightly integrating it with the core
- Provides a platform for new services (such as Virtual Private LAN Service) and not just for the transport of legacy services

### **10.1 Connectivity Fault Management (CFM)**

IEEE 802.1ag Connectivity Fault Management (CFM) refers to the capability of a network to monitor the health of a service delivered to customers as opposed to just links or individual bridges.

CFM protocol provides pseudo wires capability – simulating cross network connectivity. If one end point is down, the other end point reflects this failure as well.

The IEEE 802.1ag CFM standard specifies protocols, procedures, and managed objects to support transport fault management. This allows for the discovery and verification of the path, through bridges and LANs, taken by frames addressed to and from specified network users and the detection, and isolation of a connectivity fault to a specific bridge or LAN.

Ethernet CFM defines proactive and diagnostic fault localization procedures for point-to-point and multipoint Ethernet Virtual Connections that span one or more links. It operates end-to-end within an Ethernet network. CFM provides the capability for detecting, verifying and isolating connectivity failures in such networks.

CFM:

- Monitors the health of links (because providers and customers might not have access to the management layer)
- Checks connectivity of ports
- Detects frame structure failures
- Avoids security breaches

### 10.2 Commands

The table below explains the Ethernet CFM commands:

| Table 10-1: E | Ethernet CFM | Commands |
|---------------|--------------|----------|
|---------------|--------------|----------|

| Command                                            | Description                                                                                                    |
|----------------------------------------------------|----------------------------------------------------------------------------------------------------|
| MSBR# configure data                               | Enter the data configuration menu.                                                                                                    |
| (config-data)# ethernet cfm<br>aging-time [1-9999] | Configures the remote MEP aging time.<br>Maintenance End Point (MEP) is located at<br>the edge of the domain. It defines the<br>boundary for the domain. A MEP sends<br>and receives CFM frames through the relay<br>function, drops all CFM frames of its level<br>or lower that arrive from the wire side. |
| (config-data)# ethernet cfm                        | Debounce is the number of port-down                                                                                                    |

| Command                                                                          | Description                                                                                                    |
|----------------------------------------------------------------------------------|----------------------------------------------------------------------------------------------------|
| debounce [1-500]                                                                 | packets to receive before blocking ports.                                                                                                    |
| (config-data)# ethernet mep<br>domain [DOMAIN_NAME] mpid<br>[MEP_identifier_Num] | Configures the MEP on the MSBR and enters the MEP to Configuration mode.                                                                                                    |
| <pre>(conf-mep)# continuity-check interval [100ms,10m,10ms,10s,1m,1s,3ms]</pre>  | The Continuity Check Message (CCM)<br>provides a way to detect connectivity<br>failures. CCMs are multicast messages.<br>CCMs are confined to a domain. These<br>messages are unidirectional and do not<br>solicit a response.                                                |
| (conf-mep)# level [0-7]                                                          | Configures the domain level. The larger the<br>domain, the higher the level. For example,<br>a service-provider domain would be larger<br>than an operator domain and might have a<br>maintenance level of 6, while the operator<br>domain maintenance level would be 3 or 4. |
| (conf-mep)# interface [Any-<br>Physcal_interface] [slot/port or<br>number]       | Enables and transfers CFM messages through the insert interface.                                                                                                    |
| (conf-mep)# link-state reflect                                                   | Reflects LAN link state.                                                                                                    |
| (conf-mep)# service<br>[number string vid]                                       | Set one of these options to Maintenance association.                                                                                                    |

## 10.3 Example

This example shows how to configure the MSBR to serve as a Maintenance End Point (MEP) to monitor other nodes in the network such as another MSBR on the other side of the network.

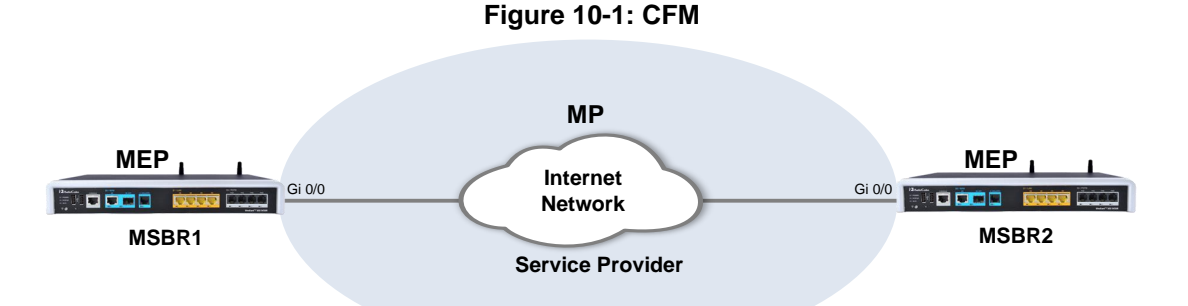

The above example is implemented using the following commands:

```
MSBR1:
```

```
MSBR1(config-data)# ethernet cfm aging-time 0
MSBR1(config-data)# ethernet cfm debounce 5
MSBR1(config-data)# ethernet cfm mep domain TEST mpid 10
MSBR1(conf-mep)# level 6
MSBR1(conf-mep)# domain-name-format none
MSBR1(conf-mep)# service number 1
MSBR1(conf-mep)# link-state reflect
```

```
MSBR1(conf-mep) # vlan 1
MSBR1(conf-mep) # interface GigabitEthernet 0/0
MSBR1(conf-mep) # continuity-check interval 1s
MSBR1(conf-mep) # exit
MSBR1(conf-if-VLAN 1) # interface VLAN 1
MSBR1(conf-if-VLAN 1) # link-state monitor
MSBR1(conf-if-VLAN 1) # no shutdown
MSBR1(conf-if-VLAN 1) # exit
```

#### MSBR2:

```
MSBR2(config-data)# ethernet cfm aging-time 0
MSBR2(config-data)# ethernet cfm debounce 5
MSBR2(config-data)# ethernet cfm mep domain TEST mpid 10
MSBR2(conf-mep)# level 6
MSBR2(conf-mep)# domain-name-format none
MSBR2(conf-mep)# service number 1
MSBR2(conf-mep)# service number 1
MSBR2(conf-mep)# link-state reflect
MSBR2(conf-mep)# vlan 1
MSBR2(conf-mep)# vlan 1
MSBR2(conf-mep)# interface GigabitEthernet 0/0
MSBR2(conf-mep)# continuity-check interval 1s
MSBR2(conf-mep)# exit
MSBR2(conf-if-VLAN 1)# interface VLAN 1
MSBR2(conf-if-VLAN 1)# link-state monitor
MSBR2(conf-if-VLAN 1)# no shutdown
MSBR2(conf-if-VLAN 1)# no shutdown
MSBR2(conf-if-VLAN 1)# exit
```

#### The following command shows the MEP status:

MSBR# show data ethernet cfm

Local MEPs: MPID VLAN RmtRDI MAC Remote XCON \_\_\_\_\_ \_\_\_\_\_ 10 OK OK OK OK OK Remote MEPs: MPID Stat DomainName MAC Age Intf Port \_\_\_\_\_ \_\_\_\_\_ 10 UP TEST 00:90:8f:4a:23:44 Os Up Up #show command after disconnect cable: Local MEPs: MPID VLAN RmtRDI MAC Remote XCON 10 OK OK OK Error OK Remote MEPs: MAC MPID Stat DomainName Age Intf Port \_\_\_\_\_

#### **International Headquarters**

1 Hayarden Street, Airport City Lod 7019900, Israel Tel: +972-3-976-4000 Fax: +972-3-976-4040

#### AudioCodes Inc.

80 Kingsbridge Rd Piscataway, NJ 08854, USA Tel: +1-732-469-0880 Fax: +1-732-469-2298

Contact us: <u>https://www.audiocodes.com/corporate/offices-worldwide</u> Website: <u>https://www.audiocodes.com</u>

©2023 AudioCodes Ltd. All rights reserved. AudioCodes, AC, HD VoIP, HD VoIP Sounds Better, IPmedia, Mediant, MediaPack, What's Inside Matters, OSN, SmartTAP, User Management Pack, VMAS, VoIPerfect, VoIPerfectHD, Your Gateway To VoIP, 3GX, VocaNom, AudioCodes One Voice, AudioCodes Meeting Insights, and AudioCodes Room Experience are trademarks or registered trademarks of AudioCodes Limited. All other products or trademarks are property of their respective owners. Product specifications are subject to change without notice.

Document #: LTRT-31678